# **Configure Normal Extension on SPA500S Attendant Console that is connected to SPA500 Series IP Phone**

## Objective

An attendant console is an expansion module that is connected with the IP Phone to increase the number of extensions that can be assigned to the IP Phone. With the SPA500S, 32 more extensions can be added. The extensions can be configured as a normal extension, a shared line, a monitor line, a watch, an overlay, an intercom, or a dialable intercom. Normal extension configuration on SPA500S is same as a normal extension configuration for an IP Phone.

The objective of this article is to explain how to configure a normal extension on the SPA500S Attendant Console with the use of the Cisco Configuration Assistant (CCA).

**Note:** The SPA500DS will not work with the UC500 series unified communication devices and will only work with UC320 unified communication device.

#### **Applicable Devices**

- UC500 Series Device
- SPA500S
- SPA500 Series IP Phone

#### **Software Version**

- v8.6.0 [ UC540 ]
- v3.2(1) [ Cisco Configuration Assistant ]
- spa50x-30x-7-4-9c [ SPA509G IP Phone ]

### **Configure SPA500S Attendant Console with CCA**

Step 1. Log in to the Cisco Configuration Assistant (CCA) of the UC500 Series device, and choose **Configure > Telephony > Users/Extension > Users and Phones.** The *Users and Phones* window opens.

Step 2. Click Add to add an IP Phone.

| * | Users and Phor  | nes      |                        |                            |              |           |         |
|---|-----------------|----------|------------------------|----------------------------|--------------|-----------|---------|
|   | Devices         |          |                        |                            |              |           |         |
|   |                 |          |                        | Hostname:                  | UC_540 👻     |           |         |
|   | User Extensions | Floating | Extensions Extension I | Nobility Analog Extensions | FXS Gateways |           |         |
|   | MAC Addre:      | 55       | Phone Type             | First Extension            | First Name   | Last Name | User ID |
|   |                 |          |                        |                            |              |           |         |
|   |                 |          |                        |                            |              |           |         |
|   |                 |          |                        |                            |              |           |         |
|   |                 |          |                        |                            |              |           |         |
|   |                 |          |                        |                            |              |           |         |
|   |                 |          |                        |                            |              |           |         |
|   |                 |          |                        |                            |              |           |         |
|   |                 |          |                        |                            |              |           |         |
|   |                 |          |                        |                            |              |           |         |
|   |                 |          |                        |                            |              |           |         |
|   |                 |          |                        |                            |              |           |         |
|   |                 |          |                        |                            |              |           |         |
|   |                 |          |                        |                            |              |           |         |
|   | Total Rows: 0   |          |                        | Add Edit                   | Delete       | port      |         |
|   |                 |          |                        |                            |              |           |         |
|   |                 |          |                        | OK Refr                    | esh Help     |           |         |
| Γ |                 |          |                        |                            |              |           |         |

**Note:** To learn how to add SPA500S, refer to the article <u>Add SPA500S Attendant Console that is</u> <u>Connected to SPA500 Series IP Phone.</u>

Step 3. In the *First Name* field, enter the first name of the phone user.

| <ul> <li>To enable Extension Mobility, go to "Extension Mobility&gt;Phone Profile" tab to define<br/>Phone Profiles. The selected Phone Profile will override and be shown on the button<br/>assignment table below.</li> <li>Enable Extension Mobility</li> <li>Associate Phone Profile to this phone: Select Phone Profile  </li></ul> |        |           |               |         |   |                           |                    |     |  |
|----------------------------------------------------------------------------------------------------|--------|-----------|---------------|---------|---|---------------------------|--------------------|-----|--|
| Line                                                                                                    | Туре   | Extension | Description   | Mailbox |   | Button 1                  |                    | ЪſГ |  |
|                                                                                                    | Normal | 105       | Example-Label |         | 4 | Button Type: Normal       | <b>•</b>           |     |  |
| 2                                                                                                    | None   | n/a       | n/a           |         |   | Parameters Call Hold Aler | rt Ring Parameters |     |  |
| 3                                                                                                    | None   | n/a       | n/a           |         | ≡ | Extension:                | 105                |     |  |
|                                                                                                    | None   | n/a       | n/a           |         |   | Button Label:             | Example-Label      |     |  |
| ;                                                                                                    | None   | n/a       | n/a           |         |   | Description:              | Any-Description    |     |  |
| I                                                                                                    | None   | n/a       | n/a           |         |   | 🔲 Enable Voicemail        |                    |     |  |
|                                                                                                    | None   | n/a       | n/a           |         |   | Block Restricted Number   | ers                | Ξ   |  |
|                                                                                                    | None   | n/a       | n/a           |         |   | Permissions:              |                    |     |  |
|                                                                                                    | None   | n/a       | n/a           |         |   | Call Forward Busy:        |                    |     |  |
| 0                                                                                                    | None   | n/a       | n/a           |         |   | Call Forward No Answer:   |                    |     |  |
| 1                                                                                                    | None   | n/a       | n/a           |         |   | CENA Timeout (seconds):   |                    |     |  |
| 2                                                                                                    | None   | n/a       | n/a           |         |   | PSTN Number:              | No DID mapped      |     |  |
| 3                                                                                                    | None   | n/a       | n/a           |         |   |                           |                    |     |  |
| 4                                                                                                    | None   | n/a       | n/a           |         | Ŧ |                           |                    |     |  |
|                                                                                                    |        |           |               |         |   |                           |                    |     |  |

Step 4. In the Last Name field, enter the last name of the phone user.

Step 5. In the *User ID* field, enter the user ID for this phone to be used when you log in to Cisco Unity Express User Options webpages

Step 6. In the *Password* field, enter the password for this phone.

Step 7. In the *Button Assignments* area, you can assign numbers and extensions to the line buttons on the IP Phone. Click the line number that you would like to configure as a normal extension.

| * | Edit Phone                                                                                                    |             |           |             |         |   |              |                 |               |          |  |       |
|---|----------------------------------------------------------------------------------------------------|-------------|-----------|-------------|---------|---|--------------|-----------------|---------------|----------|--|-------|
|   | To enable Extension Mobility, go to "Extension Mobility>Phone Profile" tab to define<br>Phone Profiles. The selected Phone Profile will override and be shown on the button<br>assignment table below. Enable Extension Mobility Associate Phone Profile to this phone: Select Phone Profile   Button Assignments Speed Dial |             |           |             |         |   |              |                 |               |          |  | <br>* |
|   | Line                                                                                                    | Туре        | Extension | Description | Mailbox |   | Button 7     |                 |               |          |  |       |
|   | 5                                                                                                    | Whisper Int |           |             |         | ^ | Button Type: | Normal          |               | -        |  |       |
|   | 6                                                                                                    | Share       | 251       |             |         |   | Parameters   | None            |               | <u>^</u> |  |       |
|   | 7                                                                                                    | Normal      |           |             |         |   | Extension:   | Normal<br>Share |               |          |  |       |
|   | 8                                                                                                    | None        | n/a       | n/a         |         | L | Button Label | Monitor         |               | =        |  |       |
|   | 9                                                                                                    | None        | n/a       | n/a         |         |   | Description: | Watch           |               |          |  |       |
|   | 10                                                                                                    | None        | n/a       | n/a         |         |   | Dual Lin     | Overlay         |               |          |  |       |
|   | 11                                                                                                    | None        | n/a       | n/a         |         |   |              | Intercom        |               | Ŧ        |  | =     |
|   | 12                                                                                                    | None        | n/a       | n/a         |         |   | Enable v     | /oicemail       |               |          |  | -     |
|   | 13                                                                                                    | None        | n/a       | n/a         |         | Ξ | 📄 Block Re   | stricted Number | s             |          |  |       |
|   | 14                                                                                                    | None        | n/a       | n/a         |         |   | Permissions: |                 | unrestricted  | -        |  |       |
|   | 15                                                                                                    | None        | n/a       | n/a         |         |   | Call Forward | Busy:           |               |          |  |       |
|   | 16                                                                                                    | None        | n/a       | n/a         |         |   | Call Forward | No Answer:      |               |          |  |       |
|   | 17                                                                                                    | None        | n/a       | n/a         |         |   | CFNA Timeo   | ut (seconds):   |               |          |  |       |
|   | 18                                                                                                    | None        | n/a       | n/a         |         | F | PSTN Numbe   | r:              | No DID mapped |          |  |       |
|   | Total Rows: 18                                                                                                    |             |           | 1           |         |   |              |                 |               |          |  | -     |
|   | OK Cancel Help                                                                                                    |             |           |             |         |   |              |                 |               |          |  |       |

Step 8. Choose **Normal** from the *Button Type* drop-down list to configure a normal extension on SPA500S Attendant Console.

Step 9. Enter any 3 digit extension number in the *Extension* field.

| Button 1                  |                   |  |  |  |  |  |  |  |  |
|---------------------------|-------------------|--|--|--|--|--|--|--|--|
| Button Type: Normal 👻     |                   |  |  |  |  |  |  |  |  |
| Parameters Call Hold Aler | t Ring Parameters |  |  |  |  |  |  |  |  |
| Extension:                | 105               |  |  |  |  |  |  |  |  |
| Button Label:             | Example-Label     |  |  |  |  |  |  |  |  |
| Description:              | Any-Description   |  |  |  |  |  |  |  |  |
| Enable Voicemail          |                   |  |  |  |  |  |  |  |  |
| Block Restricted Numbe    | rs                |  |  |  |  |  |  |  |  |
| Permissions:              | unrestricted 👻    |  |  |  |  |  |  |  |  |
| Call Forward Busy:        |                   |  |  |  |  |  |  |  |  |
| Call Forward No Answer:   |                   |  |  |  |  |  |  |  |  |
| CFNA Timeout (seconds):   |                   |  |  |  |  |  |  |  |  |
| PSTN Number:              | No DID mapped     |  |  |  |  |  |  |  |  |
|                           |                   |  |  |  |  |  |  |  |  |
|                           |                   |  |  |  |  |  |  |  |  |

Step 10. Enter the Button Label name in the *Button Label* field.

Step 11. Enter the description about the extension in the *Description* field.

Step 12. Click **OK** to save the configuration.